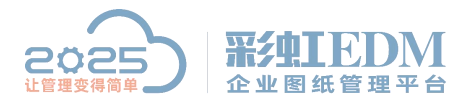

南宁市二零二五科技有限公司 Nanning 2025 Technology Co., Ltd

## 彩虹 EDM 系统从 Excel 导入批量修改物料

## 1. 编辑 Excel 导入模板

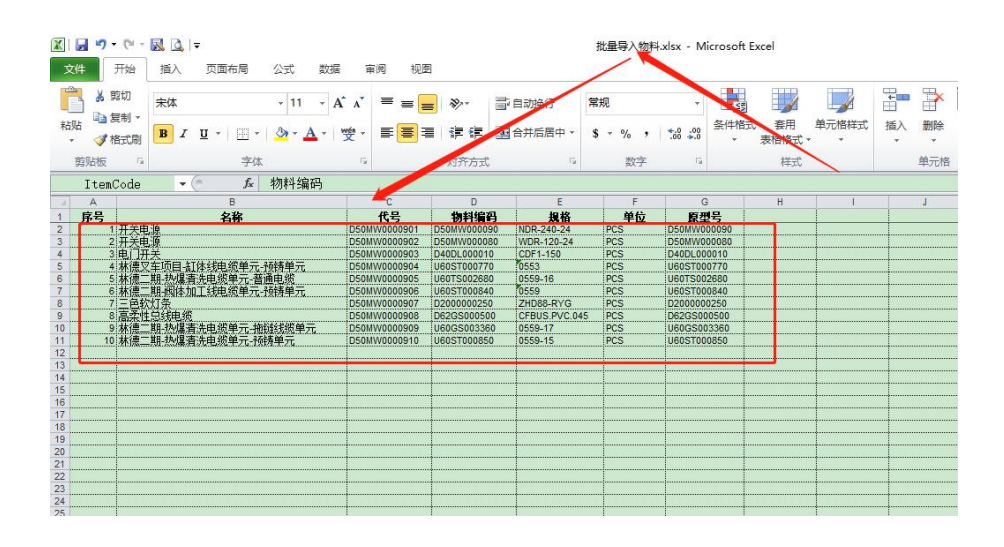

注意:新旧物料编码要一致,其他信息可以修改进行更新

## 2. 导入物料进行更新

| 📃 目录   📿 搜索 🦉                                                                                                    | 收藏夹                            | 零部件        | 列表            |                   |             |             |             |       |    |
|----------------------------------------------------------------------------------------------------|--------------------------------|------------|---------------|-------------------|-------------|-------------|-------------|-------|----|
|                                                                                                    | ^                              | 序号 名称 ▲    |               | 物料分类              |             | 物料编码        | 代号          |       |    |
| ① 企标件                                                                                                    |                                | 1          | 🦻 //FK7电机动力   |                   | 零件          | C02SM001210 | C02SM001210 |       |    |
| <ul> <li>••• </li> <li>••• </li> <l< td=""><td></td><td>2</td><td colspan="2">🛛 🥕 1FK7电机反馈</td><td>零件</td><td>C025M001200</td><td colspan="2">C02SM001200</td><td></td></l<></ul> |                                | 2          | 🛛 🥕 1FK7电机反馈  |                   | 零件          | C025M001200 | C02SM001200 |       |    |
| ① 五金件                                                                                                    |                                | 3          | 🥟 1108-2008接头 |                   | 零件          | D39JN000260 | D39JN000260 |       |    |
| 一 的购件                                                                                                    |                                | 4          | 🥟 2D视觉控制柜     |                   | 零件          | V63HM000010 | V63HM000010 |       |    |
| 🔁 🗀 自制件                                                                                                    |                                |            | 🥒 🖊 2位无线插座    |                   | 零件          | D390000680  | D390000680  |       |    |
| ● ③ 未分类物料                                                                                                    |                                | 6          | 🥟 // 3位选择     | 开关                | 零件          | D12SC000670 | D12SC000670 |       |    |
| ● □ 机械外购件                                                                                                    |                                | 7 🦻 🥕 3位钥匙 |               | 开关 零件             |             | D12SC000710 | D12SC000710 |       |    |
| □□ 电气外购"                                                                                                    | 1 mm                           |            | A.1 E         | <sup>1</sup> +2x( | 零件          | D62LU000010 | D62LUC      | 00010 |    |
|                                                                                                    | 新建(N)                          | >          | 禪可            | 零件                | V63KB000010 | U63KBC      | 00010       |       |    |
| Deal 🚺                                                                                                    | 生命周期(1)                        |            |               | を换机               | 零件          | D6900000540 | D6900000540 |       |    |
| / DEON                                                                                                    | T                              |            | 》压针           | 零件                | D39WL001240 | D39WLC      | 01240       |       |    |
| / - / [D50W                                                                                                    | 替代件                            |            |               | 》压针               | 零件          | D39WL001230 | D39WLC      | 01230 |    |
| / - / [D50W                                                                                                    | 批量修改物料                         |            |               | 〉压针               | 零件          | D39WL001220 | D39WL001220 |       |    |
| - 🔪 (D50W                                                                                                    |                                |            |               | 》压针               | 零件          | D39WL001210 | D39WL001210 |       |    |
| - 🌔 [D50W                                                                                                    | ]建工作流(W)                       |            |               |                   |             |             |             |       |    |
| — 🔪 [D50W                                                                                                    | 发                              |            | >             | 作流                | 统计 操作       | 日志          |             |       |    |
| - 🌔 [D500                                                                                                    | 8)                             |            |               |                   | (告告(日)      |             |             |       |    |
| — 👂 (D50V                                                                                                    | <b>→</b> ∧                     |            | 1             | ×                 | 14天(F)      | B           |             | 分类    | 普通 |
| — 🧨 [U60G                                                                                                    | 导出(X)                          | ~          | >             | 文                 | (件(E)       |             | _           |       |    |
| — 🧨 [U601                                                                                                    | <b>刷新(F)</b>                   |            | F5            | -                 |             | 🖻 admin     |             | 备注    |    |
| — 🧨 [V605                                                                                                    | (453m(=)                       |            |               | 12 A              | 件手册         | b Carte     |             |       |    |
| - 🧨 [V605                                                                                                    | 剪切(T)                          |            | Ctrl+X        | 1 A               | 料           | H admin     |             |       |    |
| - 🧨 [CO15                                                                                                    | 复制(C)                          |            | Ctrl+C        |                   |             | N 0.00 MB   | ]           |       |    |
| - 🧨 [CO15                                                                                                    | A DESCRIPTION OF A DESCRIPTION |            |               | -                 |             |             |             |       | -  |

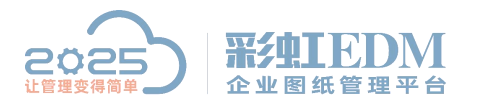

南宁市二零二五科技有限公司

Nanning 2025 Technology Co., Ltd

| ▶ 导入物料(步骤1 - "提取结构 | 向树",共4步)            |                  |              | ,  | い牛塚白ン | 物本計      |         |               |
|--------------------|---------------------|------------------|--------------|----|-------|----------|---------|---------------|
| 此向导将完成物料的导入功能      | •                   |                  |              | A  |       | 1/1/1    |         |               |
| 提取结构树 校验重名 同名文     | (件处理))入库            |                  |              |    |       |          |         |               |
| 类型 标准物料总表 💽        | 文件名: C:\Users\Admin | istrator\Desktop | \批重导入物料.xlsx |    |       | -        | 浏览(B)   | 提取            |
| 行号 名称              | 物料编码                | 图号               | 零部件名称        | 规格 | 材料    | 生产类型     | 单位      | 检查位号重复        |
|                    |                     |                  |              |    | ②摄    | 是取物料信息   |         | 匹配物料<br>移除(D) |
|                    |                     |                  |              |    | 34    | 勾选【更新】   |         | 课初回方方的        |
|                    |                     |                  |              |    |       |          |         | □跳过           |
|                    |                     |                  |              |    |       |          |         | 🗾 更新          |
|                    |                     |                  |              |    |       |          |         | □ 更新归档态       |
| [+]                | 0                   |                  | )            |    |       |          |         |               |
|                    |                     |                  |              |    |       | [上一步(图)] | 下一步(11) | 取消(2)         |

|                       |        | 🧧 이보신]주기 🔨 👘 | -11° | D120000010 | D120000010 | л. 1  | EXC PT | 19/001        |
|-----------------------|--------|--------------|------|------------|------------|-------|--------|---------------|
| 导入物料(步骤2 - "入库",共2步)  |        |              |      |            |            |       |        | ×             |
|                       |        |              |      |            |            |       |        |               |
| 此向导将完成物料的导入功能。        |        |              |      |            |            |       |        |               |
| 提取结构树 入库              |        |              |      |            |            |       |        |               |
|                       |        |              |      |            |            |       |        |               |
| 单击"导入"将进行数据的入库操作。在此过程 | 中,需要一点 | 时间,请耐心等待!    |      |            |            |       |        |               |
|                       |        |              |      |            |            |       |        |               |
|                       |        |              |      |            |            |       |        |               |
|                       |        |              |      |            |            |       |        |               |
|                       |        |              |      |            |            |       |        |               |
|                       |        |              |      |            |            |       |        |               |
|                       |        |              |      |            |            |       |        |               |
|                       |        |              |      |            |            |       |        |               |
|                       |        |              |      |            |            |       |        |               |
|                       |        |              |      |            |            |       |        |               |
|                       |        |              |      |            |            |       |        |               |
|                       |        |              |      |            |            |       |        |               |
|                       |        |              |      |            |            |       |        |               |
|                       |        |              |      |            |            |       |        |               |
|                       |        |              |      |            |            |       |        |               |
|                       |        |              |      |            |            |       |        |               |
|                       |        |              |      |            | 上一步(B)     | 导入(I) | 取消     | í( <u>C</u> ) |
|                       |        |              |      |            |            |       |        |               |

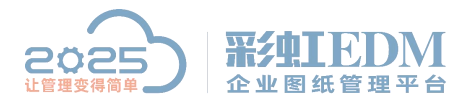

南宁市二零二五科技有限公司 Nanning 2025 Technology Co., Ltd

## 3. 设置更新归档物料

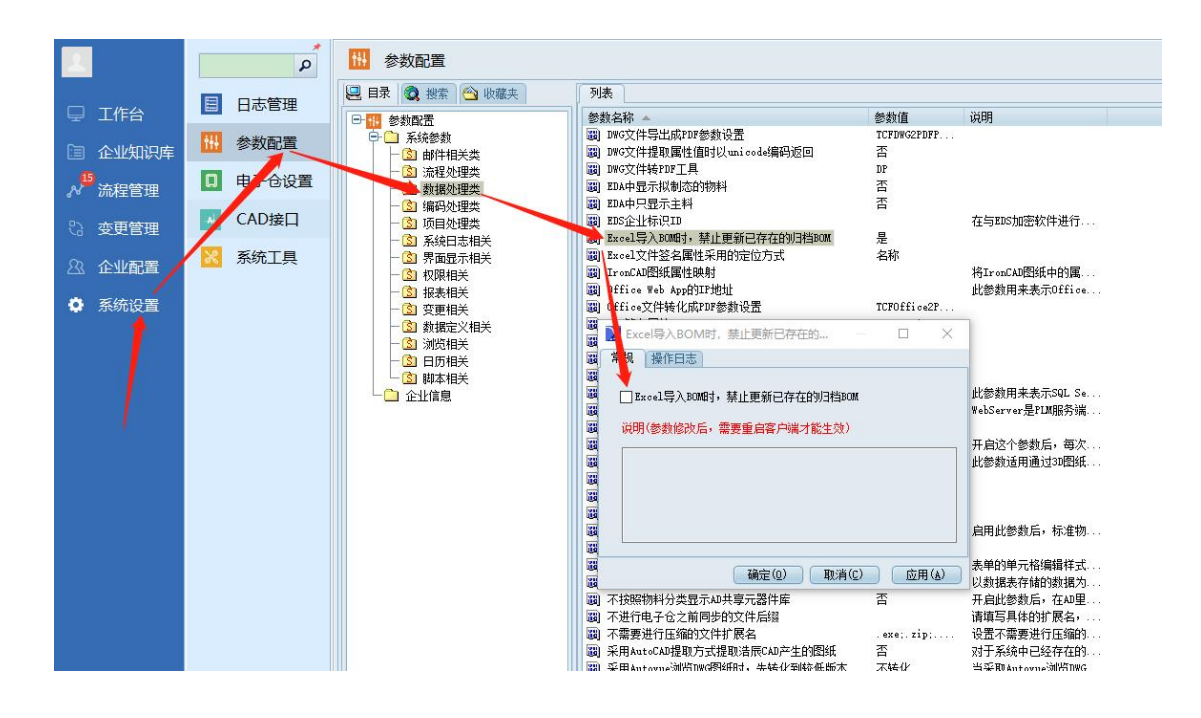

以上就是本教程,了解更多欢迎咨询二零二五科技!

南宁市二零二五科技有限公司

- 电话: 400-118-2025
- 官网: www.our2025.com

地址:广西南宁市西乡塘区发展大道 189 号安吉·华尔街工谷 C座 603 号